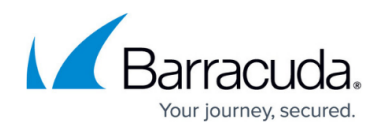

# ATP Tab

https://campus.barracuda.com/doc/96026517/

The **ATP** tab both displays results and processes file scanning via Advanced Threat Protection (ATP). Before you can use the **ATP** tab, you must enable ATP in the firewall settings. For more information, see <u>Advanced Threat Protection (ATP)</u>.

The location of the ATP server and its status is displayed on top of the data table for every ribbon bar menu except the menu **Exceptions**:

| DASHBOARD          | CONFIGU     | URATION         | CONTROL          | FIREWALL          | ATP     | DHCP             | PROXY       | LOGS         | STATISTICS  | 6 EVENT:     | S SSH  |             |                                |                   |        |                     | c             |
|--------------------|-------------|-----------------|------------------|-------------------|---------|------------------|-------------|--------------|-------------|--------------|--------|-------------|--------------------------------|-------------------|--------|---------------------|---------------|
| Files in Pro       | gress       | 😸 Emails in P   | rogress          | Scanned File      | es      | B Maliciou       | us Files    | 希 Qua        | rantine     | Exception    | 15     |             |                                |                   |        |                     | C Refresh     |
|                    |             |                 |                  |                   |         |                  |             |              |             |              |        |             | Anual                          | File Upload       | Remove | 🚽 Download Report 🔻 | ŶClear Filter |
| ATP Server: Europe | (Ireland) 🛕 | Increased Error | Rate             |                   | Fi      | iles uploaded fo | or scanning | this month 8 | of 108 000  |              |        | 0 Files and | d 0 Compressed HTTP Files queu | ied, 1 Files scan | ning   |                     |               |
| ▼ Filter           | ▼ Fiter     | Filter          |                  |                   | Filter  |                  | Fiter       |              | Filter      |              | •      | Filter      | Filter                         |                   |        |                     |               |
| State              | Priority    | Information     |                  |                   | File    |                  | File        | Туре         | Hash        |              | Origin | ^           | Start Time                     |                   |        |                     |               |
| Scanning           | Low         | MouseRecord     | lerSetup.exe-ato | d-full-report.pdf | MouseRe | corderSetup.e    | ke-a 🍌      | pdf          | a42c04821b0 | )5ab9f04aec4 | manual |             | 06.02.2018 13:57:28            |                   |        |                     |               |

There are four options available for the status:

| ATP Se                                                                                          | erver: 🕕 Initializing                                                                                                    |                                                                                                    |                                                                                                    |                                                                            |                                                                                                    |                                                                                                    |                                                                                                    |                                                |
|-------------------------------------------------------------------------------------------------|----------------------------------------------------------------------------------------------------|----------------------------------------------------------------------------------------------------|----------------------------------------------------------------------------------------------------|----------------------------------------------------------------------------|----------------------------------------------------------------------------------------------------|----------------------------------------------------------------------------------------------------|----------------------------------------------------------------------------------------------------|------------------------------------------------|
|                                                                                                 |                                                                                                    |                                                                                                    |                                                                                                    |                                                                            |                                                                                                    |                                                                                                    |                                                                                                    |                                                |
| ATP Se                                                                                          | erver: Europe (Ireland) 🛛 📀 No                                                                                                    | ormal Operation                                                                                                    |                                                                                                    |                                                                            |                                                                                                    |                                                                                                    |                                                                                                    |                                                |
|                                                                                                 |                                                                                                    |                                                                                                    |                                                                                                    |                                                                            |                                                                                                    |                                                                                                    |                                                                                                    |                                                |
| ATP Se                                                                                          | erver: Europe (Ireland) 🔺 Ind                                                                                                    | creased Error Rate                                                                                                    | •                                                                                                    |                                                                            |                                                                                                    |                                                                                                    |                                                                                                    |                                                |
|                                                                                                 |                                                                                                    |                                                                                                    |                                                                                                    |                                                                            |                                                                                                    |                                                                                                    |                                                                                                    |                                                |
| ATP Se                                                                                          | erver: Europe (Ireland) 🛛 😣 Ur                                                                                                    | able to Submit File                                                                                                    | es                                                                                                    |                                                                            |                                                                                                    |                                                                                                    |                                                                                                    |                                                |
|                                                                                                 |                                                                                                    |                                                                                                    |                                                                                                    |                                                                            |                                                                                                    |                                                                                                    |                                                                                                    |                                                |
| DASHBOARD                                                                                       | CONFIGURATION CONTROL FIREWALL A                                                                                                    | TP DHCP PROXY LOG                                                                                                    | S STATISTICS EVE                                                                                                    | NTS SSH                                                                    |                                                                                                    |                                                                                                    |                                                                                                    | Ċ                                              |
| Files in Pr                                                                                     | rogress Kanails in Progress Scanned Files                                                                                                    | Malicious Files 💏                                                                                                    | Quarantine 💦 Excep                                                                                                    | otions                                                                     |                                                                                                    |                                                                                                    |                                                                                                    |                                                |
|                                                                                                 |                                                                                                    |                                                                                                    |                                                                                                    |                                                                            |                                                                                                    |                                                                                                    |                                                                                                    | C Refresh                                      |
|                                                                                                 |                                                                                                    |                                                                                                    |                                                                                                    |                                                                            |                                                                                                    | Manual File Upload 🗍 Rem                                                                                                    | ove 🛃 Downlo                                                                                                    | d Report                                       |
| ATP Server: Europ                                                                               | pe (Ireland) 🤡 Normal Operation                                                                                                    | Files uploaded for scanning this month                                                                                                    | 10 of 108 000                                                                                                    | 0 Files                                                                    | and 0 Compressed HTTP                                                                                       | Manual File Upload                                                                                                    | ove E Downlo                                                                                                    | ad Report                                      |
| ATP Server: Europ<br>Filter                                                                     | pe (Ireland) 🔮 Normal Operation<br>Fitter<br>Information                                                                                                    | Files uploaded for scanning this month<br>Filer                                                                                                    | 10 of 108 000<br>Filter V                                                                                                    | 0 Files a<br>Filter Filter                                                 | and 0 Compressed HTTF<br>Filter<br>Blocked                                                                  | Manual File Upload 🕅 Rem<br><sup>2</sup> Files queued, () Files scanning<br>Filter<br>Hash                                                                                                    | ove Downlo                                                                                                    | ad Report                                      |
| ATP Server: Europ<br>Filter<br>Risk<br>Low                                                      | pe (Ireland) 📀 Normal Operation<br>Fiter<br>Information<br>Hot//zmare.ga/cg//andom.pdf.sh                                                                                                    | Files uploaded for scanning this month<br>Filer<br>File<br>random pdf sh                                                                                                    | 10 of 108 000<br>Fiter ▼<br>File Type Origin<br>b pdf http/https                                                                                                    | 0 Files a<br>Filter Filter<br>Delivered                                    | and 0 Compressed HTTF<br>Filter<br>Blocked<br>0                                                             | Manual File Upload mi Rem<br><sup>2</sup> Files queued, 0 Files scanning<br>Filter<br>Hash<br>1062bbff6a0759c7b4bf572                                                                                                    | Filter<br>Start Time<br>07.02.2018 09.38.00                                                                                                    | ad Report                                      |
| ATP Server: Europ<br>Filter<br>Risk<br>Low<br>Sone                                              | pe (Ireland) Normal Operation Fater Information http://smayr.ga/cgi/random_pdf sh http://static.rhusted                                                                                                    | Files uploaded for scanning this month<br>Filter<br>File<br>random_pdf sh<br>r/en/autauthrootstl.cab                                                                                                    | 10 of 108 000<br>Fiter ▼<br>File Type Origin<br>b pdf http/https<br>ttp./https                                                                                                    | 0 Files 1<br>Filter Filter<br>Delivered<br>1<br>1                          | and 0 Compressed HTTF<br>Filter<br>Blocked<br>0<br>0                                                        | Manual File Upload 🗍 Rem<br>? Files queued, 0 Files scanning<br>Filter<br>Hash<br>1062bt/f6a0759c7b4bf572<br>270464d1618197d96ff8318                                                                                                    | ove Downloo<br>Filter<br>Start Time<br>07.02.2018 09:38:00<br>05.02.2018 20:05:36                                                                                                    | ad Report                                      |
| ATP Server: Europ<br>Filter<br>Risk<br>Low<br>None<br>Low                                       | pe (Iruland) ♥ Normal Operation<br>Fiter<br>Heformation<br>http://smayr.qa/cgi/andom_pdf.sh<br>http://smayr.qa/cgi/andom_pdf.sh<br>http://smayr.qa/cgi/andom_pdf.sh<br>http://smayr.qa/cgi/andom_sds_update/v3/istatic/husted<br>http://smayr.qa/sga/sga/sga/sga/sga/sga/sga/sga/sga/sg                                                                                                    | Files uploaded for scanning this month<br>Filter<br>File random_pdf.sh<br>r/en/aut authrootet cab<br>1020 00563.pdf                                                                                         | 10 of 108 000<br>Fiter ▼<br>File Type Origin<br>http:/https<br>Cab http:/https<br>Digit cab http:/https<br>Digit cab http:/https                                                                                                    | 0 Files a<br>Filter Filter<br>Delivered<br>1<br>1<br>1                     | Filter<br>Blocked<br>0<br>0<br>0                                                                            | Hanual File Upload         Imit Rem           P Fies queued, 0 Fies scanning         Filer           Filer         Hash           1062b/ff6a0759c.7b49f572         2704641618197406f8918           3dea4512fc6d1c2bc56c7         3dea4512fc6d1c2bc56c7                                                                                                    | Start Time         Downlos           7.02 2018 09:38:00         06:02 2018 20:05:36           05:02 2018 17:20:13         05:02 2018 17:20:13                                                                                                    | ad Report V Clear Filter<br>13 fies displayed  |
| ATP Server: Europ<br>Filter<br>Risk<br>Low<br>None<br>Low<br>None                               | pe (Ireland) Normal Operation Fiter Information Http://anagr.qa/cgi/random_pdf.ah Http://aldi.windownupdate.com/midoarkingdate./v3/static/husted Http://aldi.windownupdate.org/ar/11604-r464.mai                                                                                                    | Files uploaded for scanning this month<br>File<br>File<br>random_pdf.sh<br>r/en/aut authrootell cob<br>1902.00583.pdf<br>72.1504.x64.mai                                                                    | 10 of 108 000<br>Filter ▼<br>File Type Origin<br>http://ttps<br>pof http://ttps<br>pof http://ttps<br>mai http://ttps                                                                                                    | 0 Files<br>Filter Filter<br>Delivered<br>1<br>1<br>1<br>1<br>1             | Filter<br>Blocked<br>0<br>0<br>0<br>0<br>0                                                                  | Hancal File Upload         Image: Rem           P Files queued, 0 Files conning         Filer           Hash         1062bbff6a0759c7b4b7572           2704454151819786879318         3des451726112c656627           346e451726112c656627         bae316e5148d3042efa1d3f                                                                                                    | Fiter         Downlo           Start Time         07.02.2018 09.38.00           06.02.2018 20.05.36         06.02.2018 17.20.13           23.01.2018 16.58.37         23.01.2018 16.58.37                                                        | ad Report V Clear Filter<br>13 files displayed |
| ATP Server: Europ<br>Filter<br>Risk<br>Low<br>None<br>Low<br>None<br>None                       | pe (Reland)  ♥ Normal Operation Fiter Information Http://sea.ex.org/a/cgi/andom_pdf.ah Http://adam.org/apdf/1802.09583.pdf Http://di.rzap.org/af/1804.ek64.ma Http://di.rzap.org/af/1804.ek64.ma Http://di.rzap.org/af/1804.ek64.ek64.ma Http://di.rzap.org/af/1804.ek64.ma Http://di.rzap.org/af/1804.ek64.ma Http://di.rzap.org/af/1804.ek64.ma Http://di.rzap.org/af/1804.ek64.ma Http://di.rzap.org/af/1804.ek64.ma Http://di.rzap.org/af/1804. | Files uploaded for scanning this month<br>Files<br>File<br>random.pdf sh<br>random.pdf sh<br>1902 00583 pdf<br>72 1604 v64 mai<br>72 1604 mai                                                               | 10 of 108 000<br>Fiter  Fite Type Origin<br>pof http://ttps<br>cab http://ttps<br>mai http://ttps<br>mai http://ttps                                                                                                    | 0 Files /<br>Filter Filter<br>Delvered<br>1<br>1<br>1<br>1<br>1            | Filter<br>Blocked<br>0<br>0<br>0<br>0<br>0<br>0<br>0<br>0<br>0<br>0<br>0<br>0<br>0                          | Hankal File Upload         Image: Comparison of the scarning           ? Files queued, 0 Files scarning         Filter           Hash         1062bbff 6607566776-bbf572           27104541618197486978918         3dee45127661162b66667           bas316651440834047a10437         e1ee26c92d74c7951da7e4                                                                                                    | Fitter         Downlo           Start Time         07.02.2018 (09.38.00)           06.02.2018 12:0.05.36         06.02.2018 12:0.013           22.010 12:0.018 16:58:325         23.01.2018 16:58:35                                             | ed Report V Clear Filter<br>13fles displayed   |
| ATP Server: Europ<br>Filter<br>Risk<br>None<br>Low<br>None<br>Low<br>Low                        | pe (Ireland)                                                                                                    | Files uploaded for scanning this month<br>Filter<br>File<br>random, pdf sh<br>renvalu<br>100200383.pdf<br>721604.e54.ma<br>721604.e54.ma<br>pdk<br>Pefinamane_Out.pdk                                       | 10 of 108 000<br>Fiter  File Type Origin File Type Origin File Type Origin File Type Origin File Artificial Artificial Arti                                                                                                    | 0 Files<br>Filter Filter<br>Delivered<br>1<br>1<br>1<br>1<br>1<br>1        | And 0 Compressed HTTF<br>Filter<br>Blocked<br>0<br>0<br>0<br>0<br>0<br>0<br>0<br>0                          | Manual File Upload         Rem           Piles queued, 0 Files scanning         Filer           Hash         1052bdf6s0756-7b-48752           2014644161819780879318         3dea45172cd1c2b666c7           3dea45172cd1c2b666c7         3dea45172cd1c2b66c7           202016421842842611037         be3156514023842611037           20201642376750757245162         3de4517275715727571647454211037                  | Filter         Downlo           Stat Time         07.02.2018 09.38.00           06.02.2018 2005.36         06.02.2018 72.013           23.01 2018 17.20.13         23.01.2018 16.58.37           23.01 2018 16.58.37         23.01.2018 16.58.44 | ad Report   Clear Filter  13 files displayed   |
| ATP Server: Europ<br>Filter<br>Risk<br>Cow<br>None<br>None<br>None<br>None<br>Low<br>Low<br>Low | pe (Ireland)                                                                                                    | Files uploaded for scanning this month<br>Filer<br>File<br>random, pdf sh<br>r/en/vat. authnoted cab<br>1002.00580.pdf<br>7.1504.sc4.mat<br>7.1504.nai<br>pot Performance_0.dt ppt<br>shde_jemplates_20.pdt | 10 of 108 000<br>Filer ▼<br>Jo of Type Origin<br>tip/filps<br>b of http/filps<br>tip/filps<br>tip/filps | 0 Files<br>Filter Filter<br>1<br>1<br>1<br>1<br>1<br>1<br>1<br>1<br>1<br>1 | And 0 Compressed HTTF<br>Filter<br>Blocked<br>0<br>0<br>0<br>0<br>0<br>0<br>0<br>0<br>0<br>0<br>0<br>0<br>0 | Hankal File Upload         Image Rem           Files queued, 0 Files scanning         Filer           Hash         1052biffe60/75927b40572.           2704641618197d8976918.         3dee4512fc61c2bb66c7.           ba316e514483342dra1437.         e ec28c52d74c79614a7e4.           22015442-r572.ac58247e79614a7e4.         22015442-r572.ac588858.           de-Starter Scholarder         ba926512d7679618a7e4. | Development         End Downlop           Faber                                                                                                    | ad Report                                      |

The information displayed on the **ATP** page is listed in the following columns:

- **Risk** Displays the risk classification.
- Information Displays the URL of the scanned file.
- File Displays the scanned file entry.
- File Type Displays the scanned file type.
- **Origin** Displays the source of the scanned file.

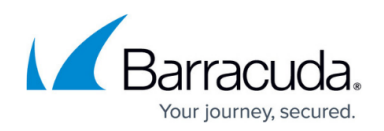

- **Delivered** Displays the number of file deliveries.
- Blocked Displays the number of blocks for this file.
- **Start Time** Displays the time the scan was started.

To access the information on the files scanned by ATP, click the service bar icons top of the page:

- Files in Progress Clicking this icon displays all files that are selected for the scan process.
- **Emails in Progress** Clicking this icon displays all emails that are selected for the scan process.
- Scanned Files Clicking this icon queries the ATP list and displays all files scanned by ATP.
- Malicious Files Clicking this icon displays all files blocked by ATP.
- **Quarantine** Clicking this icon displays the users and IP addresses whose connections were redirected to the guarantine and shows the time since the address was put into guarantine.
- **Exceptions** Clicking this icon displays all files that are exempted from scanning due to allowlisting or from forwarding due to block-listing.

### **Filter Options**

To filter the list according to specific criteria (such as risk, URL, or file type), use the fields on top of each column. Click the **Clear Filter** icon on the top right of the ribbon bar to remove the criteria entered.

#### **Managing Threat Information**

Double-clicking a file opens the **ATP File Details** window where you can view additional information on the file:

| ATP File Details |                        |                        |                     |                       |              |                     | × |
|------------------|------------------------|------------------------|---------------------|-----------------------|--------------|---------------------|---|
| Scan Policy      | Deliver First, then Sc | Reason                 |                     |                       |              |                     |   |
| Risk             | 📀 None                 | Information No suspici | ous activity was de | etected.              |              |                     |   |
| Filetype         | cab.                   |                        |                     |                       |              |                     |   |
| Origin           | http/https             |                        |                     |                       |              |                     |   |
| Downloads        | 1 allowed, 0 blocked   |                        |                     |                       |              |                     |   |
| File Downloads   |                        |                        |                     | l Report 🔹 🔻          | <u>୍</u> ଦିବ | uarantine           |   |
| User             | IP                     | Policy Rating          | Delivered           | URL                   |              | Download Time       |   |
|                  | 10.0.10.100            | Allow                  | 🗸 Yes               | http://download.winde | owsup        | 15.03.2017 13:58:14 |   |

- Scan Policy Displays the scanning policy that applies to the file.
- Risk Shows the risk classification. The Reason section on the right displays further details on

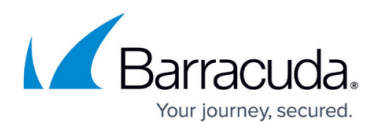

the blocking reason.

- Filetype The file type.
- **Origin** The path of the scanned file.
- **Downloads** Shows the number of downloads for this file and the action that was performed by ATP.

The **File Downloads** section displays further details on the file, such as download origin and user, URL, and download time.

The **Emails in Progress** page displays emails that have attachments that are currently scanned. This applies only to the option **Scan First Then Deliver**.

| DASHBOARD               | CONFIGURATION         | CONTROL  | FIREWALL A      | P DHCP  | PROXY     | LOGS ST.     | ATISTICS                                                                                                    | EVENTS           | SSH       |                                                                                 |              |                   |        |                   |                  |
|-------------------------|-----------------------|----------|-----------------|---------|-----------|--------------|----------------------------------------------------------------------------------------------------|------------------|-----------|---------------------------------------------------------------------------------|--------------|-------------------|--------|-------------------|------------------|
| Riles in Progres        | is 🔀 Emails in        | Progress | Scanned Files   | G Malic | ous Files | 希 Quarantine |                                                                                                    | Exceptions       |           |                                                                                 |              |                   |        |                   | Ċ                |
|                         |                       |          |                 |         |           |              |                                                                                                    |                  |           |                                                                                 | - M          | anual Rile Upload | Remove | 🛃 Download Report | ▼ 🌱 Clear Filter |
| ATP Server: Europe (Ire | sland) 📀 Normal Opera | tion     |                 |         |           |              |                                                                                                    |                  |           |                                                                                 |              |                   |        |                   |                  |
| Fiter                   |                       |          | Fiter           |         |           |              | Fiter                                                                                                    |                  |           | Filter                                                                          |              |                   |        |                   |                  |
| Message Id              | ^                     |          | Subject         |         |           |              | Sender                                                                                                    |                  |           | Rece                                                                            | siver        |                   |        |                   |                  |
| <20180207100649.012     | 2396@client-118>      |          | test 4          |         |           |              | <dev@sn< td=""><td>ayr-client.test&gt;</td><td></td><td><dev< td=""><td>@smayr.test&gt;</td><td></td><td></td><td></td><td></td></dev<></td></dev@sn<> | ayr-client.test> |           | <dev< td=""><td>@smayr.test&gt;</td><td></td><td></td><td></td><td></td></dev<> | @smayr.test> |                   |        |                   |                  |
| <20180207100650.012     | 2399@client-118>      |          | test 5          |         |           |              | <dev@sn< td=""><td>ayr-client test&gt;</td><td></td><td><dev< td=""><td>@smayr.test&gt;</td><td></td><td></td><td></td><td></td></dev<></td></dev@sn<> | ayr-client test> |           | <dev< td=""><td>@smayr.test&gt;</td><td></td><td></td><td></td><td></td></dev<> | @smayr.test> |                   |        |                   |                  |
| <20180207100650.012     | 2401@client-118>      |          | test 6          |         |           |              | <dev@sn< td=""><td>ayr-client test&gt;</td><td></td><td><dev< td=""><td>@smayr.test&gt;</td><td></td><td></td><td></td><td></td></dev<></td></dev@sn<> | ayr-client test> |           | <dev< td=""><td>@smayr.test&gt;</td><td></td><td></td><td></td><td></td></dev<> | @smayr.test> |                   |        |                   |                  |
| <20180207100651.012     | 2403@client-118>      |          | test 7          |         |           |              | <dev@sn< td=""><td>ayr-client test&gt;</td><td></td><td><dev< td=""><td>@smayr.test&gt;</td><td></td><td></td><td></td><td></td></dev<></td></dev@sn<> | ayr-client test> |           | <dev< td=""><td>@smayr.test&gt;</td><td></td><td></td><td></td><td></td></dev<> | @smayr.test> |                   |        |                   |                  |
| <20180207100652.012     | 2405@client-118>      |          | test 8          |         |           |              | <dev@sn< td=""><td>ayr-client test&gt;</td><td></td><td><dev< td=""><td>@smayr.test&gt;</td><td></td><td></td><td></td><td></td></dev<></td></dev@sn<> | ayr-client test> |           | <dev< td=""><td>@smayr.test&gt;</td><td></td><td></td><td></td><td></td></dev<> | @smayr.test> |                   |        |                   |                  |
| <20180207100653.012     | 2414@client-118>      |          | test 11         |         |           |              | <dev@sn< td=""><td>ayr-client.test&gt;</td><td></td><td><dev< td=""><td>@smayr.test&gt;</td><td></td><td></td><td></td><td></td></dev<></td></dev@sn<> | ayr-client.test> |           | <dev< td=""><td>@smayr.test&gt;</td><td></td><td></td><td></td><td></td></dev<> | @smayr.test> |                   |        |                   |                  |
| <20180207100655.012     | 2418@client-118>      |          | test 13         |         |           |              | <dev@sn< td=""><td>ayr-client test&gt;</td><td></td><td><dev< td=""><td>@smayr.test&gt;</td><td></td><td></td><td></td><td></td></dev<></td></dev@sn<> | ayr-client test> |           | <dev< td=""><td>@smayr.test&gt;</td><td></td><td></td><td></td><td></td></dev<> | @smayr.test> |                   |        |                   |                  |
| <20180207100656.012     | 2424@client-118>      |          | test 15         |         |           |              | <dev@sn< td=""><td>ayr-client test&gt;</td><td></td><td><dev< td=""><td>@smayr.test&gt;</td><td></td><td></td><td></td><td></td></dev<></td></dev@sn<> | ayr-client test> |           | <dev< td=""><td>@smayr.test&gt;</td><td></td><td></td><td></td><td></td></dev<> | @smayr.test> |                   |        |                   |                  |
| <20180207100657.012     | 2428@client-118>      |          | test 17         |         |           |              | <dev@sn< td=""><td>ayr-client test&gt;</td><td></td><td><dev< td=""><td>@smayr.test&gt;</td><td></td><td></td><td></td><td></td></dev<></td></dev@sn<> | ayr-client test> |           | <dev< td=""><td>@smayr.test&gt;</td><td></td><td></td><td></td><td></td></dev<> | @smayr.test> |                   |        |                   |                  |
| <20180207100658.012     | 2430@client-118>      |          | test 18         |         |           |              | <dev@sn< td=""><td>ayr-client test&gt;</td><td></td><td><dev< td=""><td>@smayr.test&gt;</td><td></td><td></td><td></td><td></td></dev<></td></dev@sn<> | ayr-client test> |           | <dev< td=""><td>@smayr.test&gt;</td><td></td><td></td><td></td><td></td></dev<> | @smayr.test> |                   |        |                   |                  |
|                         |                       |          |                 |         |           |              |                                                                                                    |                  |           |                                                                                 |              |                   |        |                   |                  |
| <                       |                       |          |                 |         |           |              |                                                                                                    |                  |           |                                                                                 |              |                   |        |                   |                  |
| Attachments             |                       |          |                 |         |           |              |                                                                                                    |                  |           |                                                                                 |              |                   |        |                   |                  |
| Fiter                   |                       |          |                 | ▼ Fiter | Filter    |              |                                                                                                    |                  | Filter    | ▼ Filter                                                                        | Filter       | Fiter             |        |                   |                  |
| Message Id              |                       |          | Attachment Inde | Risk    | Filename  |              |                                                                                                    |                  | State     | Priority                                                                        | File Type    | Start Time        |        |                   |                  |
| 00400007400040.040      |                       |          |                 |         |           |              |                                                                                                    |                  | 00.000000 |                                                                                 |              | 07.00.0040.40.0   |        |                   |                  |

The **Scanned Files** page displays all files scanned by ATP. Allow-listed files are highlighted in green, and block-listed files in red color.

|                                                                                                    |                                      |                                                                                                    |                                                                                                    |                                                                                                    |                                                                                                    | Annual The Values                                                                                                    | 17                                                                                                    | Destant    |                                                                                                    |                       |
|----------------------------------------------------------------------------------------------------|--------------------------------------|----------------------------------------------------------------------------------------------------|----------------------------------------------------------------------------------------------------|----------------------------------------------------------------------------------------------------|----------------------------------------------------------------------------------------------------|----------------------------------------------------------------------------------------------------|----------------------------------------------------------------------------------------------------|------------|----------------------------------------------------------------------------------------------------|-----------------------|
| Ten Algeren Te                                                                                                    | 1 month 27,281 of 100,000            | Name of Concession, Name of Concession, Name o | Charact Course                                                                                                    | sec 1717 New Advant, 2 New Advance                                                                                                    |                                                                                                    | Statistics and                                                                                                    |                                                                                                    | No. of Lot | 1200                                                                                                    | AND OF TAXABLE PARTY. |
| • 184                                                                                                    | · ite                                | in the second second                                                                                                    | 1-                                                                                                    | 14w                                                                                                    | 16a                                                                                                    | 1 to .                                                                                                    | · ·                                                                                                    | 194        | Par .                                                                                                    | liter                 |
| Pad .                                                                                                    | Res Trave                            | Dominal Nerroti                                                                                                    | The .                                                                                                    | Manatan                                                                                                    | Task.                                                                                                    | No. Taxe                                                                                                    | Own                                                                                                    | Outward    | Builed                                                                                                    | State Service         |
| 7.4                                                                                                    | Contract Front Street Testing        | 1                                                                                                    |                                                                                                    | and the second second s    | interest and second and                                                                                                    | 85                                                                                                    | The second second                                                                                                    |            | 100                                                                                                    |                       |
|                                                                                                    | David Los Los Los                    |                                                                                                    | 1.000                                                                                                    | Mar of the set of the set of the set of the set                                                                                                    | short when you move                                                                                                    | 1.                                                                                                    | NO TRUE                                                                                                    |            |                                                                                                    |                       |
| 22                                                                                                    | Converting, then Soar                |                                                                                                    | 1100                                                                                                    | Here will be the state of the state                                                                                                    | Contraction of the state of the state of the |                                                                                                    | and the second                                                                                                    |            |                                                                                                    |                       |
| 12                                                                                                    | Conception from Same                 |                                                                                                    | and the second second s | The Loss of the loss of the second second se    | CONTRACTOR STATES                                                                                                    | 1                                                                                                    | And Address                                                                                                    |            |                                                                                                    |                       |
| 10 mm                                                                                                    | Caller Tel Rey Dee                   |                                                                                                    | 11                                                                                                    | International Control of Control of Control     | Contraction of the second second seco |                                                                                                    | and interest                                                                                                    |            |                                                                                                    |                       |
| 1.00                                                                                                    | Color for the line                   | 1.0                                                                                                    | Time                                                                                                    | The second second                                                                                                    | in-hits standard to the                                                                                                    |                                                                                                    | in him                                                                                                    |            | 112                                                                                                    |                       |
| 64 mm                                                                                                    | They first they find                 | 12                                                                                                    | E                                                                                                    | THE COULD BE REAL AND A REAL AND A REAL AND A REAL AND A REAL AND A REAL AND A REAL AND A REAL AND A REAL AND A                                                                                                    | 1770 August States Tests                                                                                                    |                                                                                                    | THE OWNER                                                                                                    |            |                                                                                                    |                       |
| de ser                                                                                                    | Failing Sold Hard Street             |                                                                                                    | Time.                                                                                                    | THE OWNER OF BUILDING AND A DECK                                                                                                    | dischirten and the Party                                                                                                    |                                                                                                    | 100.000                                                                                                    |            |                                                                                                    |                       |
| 61 mm                                                                                                    | from them then the test              | 1                                                                                                    | There                                                                                                    | time with 17 to the test of the set                                                                                                    | of the lot of the local data and the                                                                                                    | 12                                                                                                    | Alter Palling                                                                                                    |            | 1.1                                                                                                    |                       |
| 22                                                                                                    | They feel they Delive                | 10                                                                                                    | Terr                                                                                                    | March 1997 B. Charles M. Ware                                                                                                    | star in an and a large the star                                                                                                    |                                                                                                    | inter Talan                                                                                                    | 12         | - 12/1                                                                                                    |                       |
|                                                                                                    | Read Post State Database             | - C                                                                                                    | iller.                                                                                                    | man and the second second second second                                                                                                    | is his loss The States                                                                                                    | 11                                                                                                    | inter being                                                                                                    |            |                                                                                                    |                       |
|                                                                                                    | free for the failer                  | - 12                                                                                                    | No.                                                                                                    | THE CONTRACTOR AND A CONTRACTOR AND A CONT                                                                                                    | is both had in it. Markets                                                                                                    |                                                                                                    | in here                                                                                                    |            | - 22                                                                                                    |                       |
|                                                                                                    | from Party State Colours             | 1                                                                                                    | and any other states                                                                                                    | No. 4 contracted as all frame of                                                                                                    | CONTRACTOR DESCRIPTION                                                                                                    | and the second second s | and the second second sec                                                                                                    | -          |                                                                                                    |                       |
| 5 mm                                                                                                    | Name and Address of Street of Street | 144                                                                                                    | all on all included                                                                                                    | terms and in the balance will see with frances of                                                                                                    | ATTA MARKAGERETTE                                                                                                    | A.M.                                                                                                    | and here a                                                                                                    |            |                                                                                                    |                       |
| S. Same                                                                                                    | Dates for the line                   |                                                                                                    | Locate and Address of the location of the location of the loca | the line when the part of the second state when the second state in the second state of the line                                                                                                    | who they be should be should be                                                                                                    | - C                                                                                                    | and being                                                                                                    |            |                                                                                                    |                       |
| 2.000                                                                                                    | Dates for the line                   |                                                                                                    | 12 Manual and                                                                                                    | terms of each of the state of the state of t    | UNIVERSITY OF THE OWNER.                                                                                                    |                                                                                                    | Concession of the local division of the local division of the loca |            | and the local diversion of                                                                                                    | -                     |
| 2. mar.                                                                                                    | Dates for the line.                  | 1                                                                                                    | 1.7 Support of                                                                                                    | Name of Street Area and Annual Street Street Annual Street Area and Annual Street Area and Annual Street Are                                                                                                    | Internet internet                                                                                                    |                                                                                                    | 1000                                                                                                    |            |                                                                                                    |                       |
| 0                                                                                                    | They first they Delay                | -                                                                                                    | Advent man in                                                                                                    | No. of Case of Case of Case of Case                                                                                                    | All and a second second s                                                                                                    |                                                                                                    |                                                                                                    |            |                                                                                                    |                       |
| S. See                                                                                                    | Dation first they lives              |                                                                                                    | An APPENDIX THE PARTY                                                                                                    | The loss of the state of the loss of the loss of the l    | AUTO-DESIGNATION                                                                                                    |                                                                                                    | one being                                                                                                    |            |                                                                                                    |                       |
| 1 mm                                                                                                    | They don not have                    |                                                                                                    | And the Address of                                                                                                    | Read and inside 15 years                                                                                                    | And in Column Prints                                                                                                    | 100                                                                                                    |                                                                                                    | -          |                                                                                                    |                       |
| () man                                                                                                    | Color for the line                   |                                                                                                    | THE REAL PROPERTY AND INCOME.                                                                                                    | Second and the second and the second second                                                                                                    | Contraction of the                                                                                                    | 122                                                                                                    | and the second                                                                                                    | 12         | 100                                                                                                    |                       |
| States 1                                                                                                    | Date Date State Testing              | 1                                                                                                    | and the                                                                                                    | Book of a stand and and the                                                                                                    | Manufacture Sectors                                                                                                    | 12                                                                                                    |                                                                                                    |            | 120                                                                                                    |                       |
| di mare                                                                                                    | True Inc. Son Tables                 |                                                                                                    | Take Terrorities and did                                                                                                    | Manual Advantages Names and Advanced of                                                                                                    | COLUMN TWO IS NOT                                                                                                    | 1                                                                                                    | and a second                                                                                                    |            |                                                                                                    |                       |
| 44.000                                                                                                    | Patient Park Ray, Scient             |                                                                                                    |                                                                                                    | Index of the Part of the Index of the                                                                                                    | VENDOR PROPERTY.                                                                                                    | S                                                                                                    | and the second                                                                                                    |            |                                                                                                    |                       |
| 61 mm                                                                                                    | Trans Boat State Testing             |                                                                                                    | and in                                                                                                    | and only of the local second line.                                                                                                    | and the state of the second                                                                                                    | 11                                                                                                    | and the second                                                                                                    |            |                                                                                                    |                       |
| St. out                                                                                                    | then had then failure                | - 10                                                                                                    |                                                                                                    | the city of the fillence of a fillence                                                                                                    | Multi-support Status                                                                                                    |                                                                                                    | in the                                                                                                    |            | 1.00                                                                                                    |                       |
| 1000                                                                                                    | Annual Annual Annual                 |                                                                                                    |                                                                                                    | THE LOOP OF MALE AND A DESCRIPTION                                                                                                    | March March 1997                                                                                                    |                                                                                                    | And in case                                                                                                    | -          | -                                                                                                    | -                     |
|                                                                                                    | And the Res Dates                    |                                                                                                    | and the second second s | March 199 17 10 11 Annual and Tan                                                                                                    | Contraction of the                                                                                                    |                                                                                                    | and the second second                                                                                                    | _          | - 0.20                                                                                                    |                       |
| to an a                                                                                                    | They have been been                  |                                                                                                    |                                                                                                    | man 1/10 1/10 1/10 1/10 1/10 1/10 1/10 1/1                                                                                                    | Long County Language                                                                                                    |                                                                                                    |                                                                                                    |            | - 0.0                                                                                                    |                       |
| () make                                                                                                    | State Free Aver Detroit              |                                                                                                    | contractor attended that of                                                                                                    | the lines investigate the first international track to a first of                                                                                                    | MURATIN File Citik in                                                                                                    | 1                                                                                                    | and been                                                                                                    |            |                                                                                                    | _                     |
| 61.00                                                                                                    | Date first from Date of              |                                                                                                    | and the second second s | Inter Concertion of the Association in the Association of the Association of the Associat    | Statistical principality in                                                                                                    | The second second secon | And Address                                                                                                    |            |                                                                                                    |                       |
| 6 mm                                                                                                    | Sale for her later                   | - 2.5                                                                                                    | And in the local start                                                                                                    | 188 COLUMN TO MALLER AND AND AND ADDRESS TO ADDRESS AND ADDRESS ADDRESS ADDRES<br>ADDRESS ADDRESS | Chicago State Chicago P.                                                                                                    | 11                                                                                                    | ten henre                                                                                                    |            |                                                                                                    |                       |
|                                                                                                    | The loss has been                    | 1.4                                                                                                    | Automatical Advantaged                                                                                                    | THE R. LEWIS CO., LANSING MICH. & LANSING MICH.                                                                                                    | standing to the local day                                                                                                    | 10                                                                                                    | in here                                                                                                    | 12         | 1.20                                                                                                    |                       |
| C. Barton                                                                                                    | Real Prop. New York, or              | 10                                                                                                    | Same .                                                                                                    | and with 17 10 Thinks at \$5 and                                                                                                    | 100-0-04-00-07                                                                                                    |                                                                                                    | THE PARTY OF                                                                                                    |            |                                                                                                    |                       |
| C. C. C.                                                                                                    | San first free Select                | 1                                                                                                    | 100                                                                                                    | THE CONTRACTOR STATES AND AND AND AND AND AND AND AND AND AND                                                                                                    | No. of Column States and States                                                                                                    |                                                                                                    | the later                                                                                                    |            |                                                                                                    |                       |
| C                                                                                                    | Then that they before                |                                                                                                    | 1.000                                                                                                    | table under 17 für hannen auf die Present                                                                                                    | Lotting of Local Advances                                                                                                    |                                                                                                    | and the second                                                                                                    | 12         |                                                                                                    |                       |
|                                                                                                    | Day for her later                    | 12                                                                                                    | No.                                                                                                    | internet in the second second second                                                                                                    | and the second second                                                                                                    |                                                                                                    | inter Patrice                                                                                                    | 1.         |                                                                                                    |                       |
| -                                                                                                    | They find they further               | 1                                                                                                    | 1                                                                                                    | Marco and an and a second second                                                                                                    | set his Well-stituted                                                                                                    |                                                                                                    | and there                                                                                                    | 1.0        |                                                                                                    |                       |
| O. Partie                                                                                                    | They had they below                  | 1                                                                                                    | 4172.000                                                                                                    | many works of the station is the shift and                                                                                                    | Salardia Charles Ind.                                                                                                    |                                                                                                    | and finite                                                                                                    | 1.         |                                                                                                    |                       |
| O Date                                                                                                    | free for the Deter                   |                                                                                                    | diam'                                                                                                    | man with 10 Kit Hamman M. Manut                                                                                                    | Charles Million Selecteda                                                                                                    |                                                                                                    | and there                                                                                                    |            | 10.0                                                                                                    |                       |
| Contract of                                                                                                    | this fast that for m                 | -                                                                                                    | 4117 414                                                                                                    | THE CONTRACTOR AND ADDRESS OF ADDRESS OF ADDRES                                                                                                    | Information of the second second                                                                                                    |                                                                                                    | in the                                                                                                    | 12         |                                                                                                    |                       |
| diam'r.                                                                                                    | Name and Address of States           | - C                                                                                                    | 1.000                                                                                                    | The second second                                                                                                    | A REAL PROPERTY AND A REAL PROPERTY AND A REAL |                                                                                                    | and repair                                                                                                    | - 12       | 1120                                                                                                    |                       |
| a martin                                                                                                    | State Free Party Colored             | 12                                                                                                    | 1000                                                                                                    | The second second                                                                                                    | the ball of the William Street and                                                                                                    |                                                                                                    | and these                                                                                                    | 12         |                                                                                                    |                       |
| And in case of the local division of the local division of the loc | and the first lines                  |                                                                                                    | 1403                                                                                                    |                                                                                                    |                                                                                                    | A PROPERTY AND                                                                                                    |                                                                                                    |            | and the second second s |                       |

The **Exceptions page** displays two tables. The upper table with the name **Allow-Listed Files** displays files that are exempted from scanning regardless if they are a risk or not. The lower table

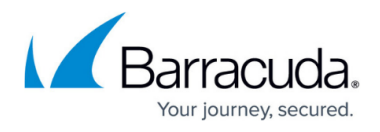

with the name **Block-Listed Files** displays files that are block-listed. These files will not be scanned and not be forwarded regardless if they are a risk or not.

| DASHB       | OARD           | CONFIGURATION               | CONTROL  | FIREWALL       | ATP        | MAILGW         | PROXY  | LOGS    | STATIST | ICS EVEN   | rs s   | SH     |                     |  |
|-------------|----------------|-----------------------------|----------|----------------|------------|----------------|--------|---------|---------|------------|--------|--------|---------------------|--|
| File        | es in Progress | 🔀 Emails in F               | Progress | C Scanned File | 15         | 📑 Malicious Fi | les    | 🗟 Quara | ntine   | Exception: |        |        |                     |  |
| Allow Lis   | sted Files     |                             |          |                |            |                |        |         |         |            |        |        |                     |  |
| ▼ Filter Fi | ilter          |                             |          |                | Filter     |                | Filter |         | •       | Filter     | Filter | Filter | Filter              |  |
| Risk I      | Information    |                             |          |                | File       |                | File   | Туре    | Origin  |            | Deliv  | Block  | Start Time          |  |
| 🕗 N 🛛 E     | Email data not | displayed. File is not mali | cious.   |                | text.txt.3 | 19             | 1      | .pdf    | smtp    |            | 1      | 0      | 27.06.2017 17:19:14 |  |

| BIO  | ock I  | isted Files                               |             |           |        |        |        |        |                     |
|------|--------|-------------------------------------------|-------------|-----------|--------|--------|--------|--------|---------------------|
| •    | Filter | Filter                                    | Filter      | Filter    | •      | Filter | Filter | Filter | Filter              |
| Risk | k      | Information                               | File        | File Type | Origin |        | Deliv  | Block  | Start Time          |
| 0    | N      | Email data not displayed. File is not mal | text.txt.36 | 🔑 .pdf    | smtp   |        | 1      | 0      | 27.06.2017 17:19:14 |
| 0    | N      | Email data not displayed. File is not mal | text.txt.37 | pdf. 🤳    | smłp   |        | 1      | 0      | 27.06.2017 17:19:14 |

## **Available Actions**

For instant scanning and process management, the links section on the top right of the page provides the following options:

- **Manual File Upload** Opens the file browser from where you can select a file to be scanned. For more information, see <u>How to Manually Upload Files to ATP</u>.
- **Remove** Removes a selected entry from the file list.
- Download Report Downloads the scan report to a file.

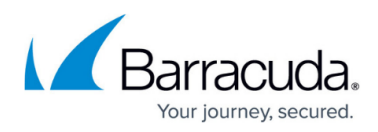

#### Figures

- 1. atp\_status\_for\_ribbon\_menu.png
- 2. atp\_status\_0.png
- 3. atp\_status\_1.png
- 4. atp\_status\_2.png
- 5. atp\_status\_3.png
- 6. atp\_page\_with\_status.png
- 7. atp\_details.png
- 8. emails\_in\_progress\_with\_atp\_status.png
- 9. atp\_scan.png
- 10. atp\_exceptions\_file\_overview.png

© Barracuda Networks Inc., 2024 The information contained within this document is confidential and proprietary to Barracuda Networks Inc. No portion of this document may be copied, distributed, publicized or used for other than internal documentary purposes without the written consent of an official representative of Barracuda Networks Inc. All specifications are subject to change without notice. Barracuda Networks Inc. assumes no responsibility for any inaccuracies in this document. Barracuda Networks Inc. reserves the right to change, modify, transfer, or otherwise revise this publication without notice.